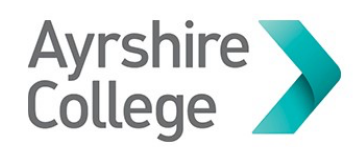

## HOW TO CONNECT TO AYRSHIRE COLLEGE GUEST WI-FI

- Navigate to your device's Wi-Fi Settings and select
  'Ayrshire\_College\_Open' from the list of available networks.
- 2. A pop-up box should display automatically (shown below):-

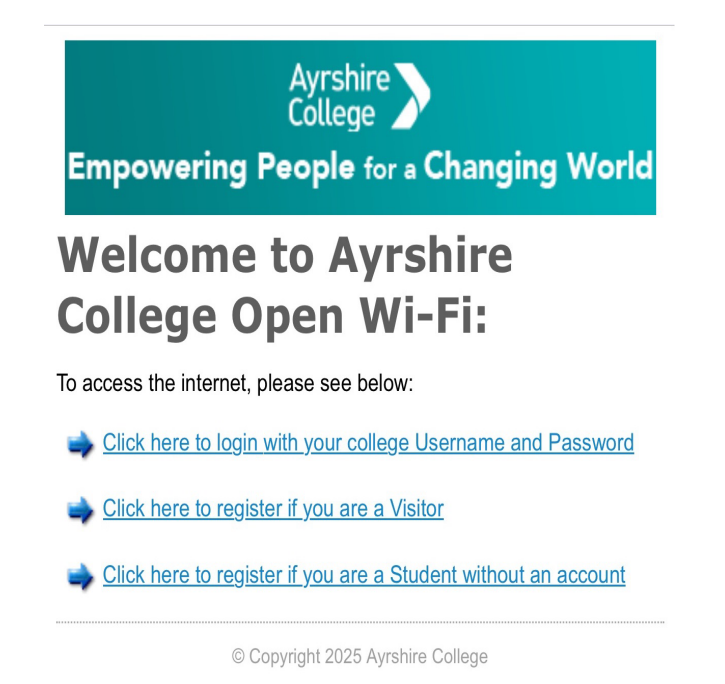

If this doesn't happen open a browser and navigate to:-"https://wifi.ayrshire.ac.uk/guest/open\_welcome.php?\_browser=1"

- Under the 'Create a Visitor Account' section. Fill in the:- 'Your Name' and 'Email Address' boxes and tick the checkbox if you agree with the terms and conditions. This will give you internet access for 30 mins.
- 4. Access the email account that was used to register and click on the link provided, this will give **full day access**.